| STATUTE SALASSA                         | ใบความรู้ที่ 5.1                                 | หน่วยการเรียนที่ 5            |   |         |
|-----------------------------------------|--------------------------------------------------|-------------------------------|---|---------|
|                                         | รหัสวิชา 2001- 0001 วิชาคอมพิวเตอร์เพื่องานอาชีพ | ระดับ ปวช. 2 จำนวน 2 หน่วยกิต |   |         |
| A di La La Contra                       | <b>ชื่อหน่วย</b> โปรแกรมนำเสนอผลงานในงานอาชีพ    | จำนวน                         | 3 | ชั่วโมง |
| ชื่อเรื่อง โปรแกรมนำเสนอผมงานในงานอาชีพ |                                                  | จำนวน                         | 1 | สัปดาห์ |

## จุดประสงค์การเรียนรู้

- 1. เรียกใช้โปรแกรม MS-PowerPoint ได้
- 2. อธิบายส่วนประกอบของหน้าต่างโปรแกรม MS-PowerPoint ได้
- 3. เตรียมงานก่อนการจัดทำและนำเสนอได้
- 4. เปิดแฟ้มข้อมูลได้
- 5. ออกจากโปรแกรมได้

## เนื้อหาสาระ

## เริ่มใช้งานโปรแกรม Microsoft Office PowerPoint

- 1. คลิกปุ่ม Start บนแถบ Task bar
- 2. เถือก All Programs > Microsoft Office
- 3. เลือก Microsoft Office PowerPoint 2007 จะเปิดให้ใช้งานได้ทันที

# รู้ไว้ก่อนเริ่มสร้างงานนำเสนอ

การนำเสนองานอย่างมีปรสิทธิภาพนั้นจะนำไปสู่ความสำเร็จตามเป้าหมาย อาจใช้กระบวนการ 4 ขั้นตอนที่ได้มีการพิสูจน์มาแล้ว ว่าสามารถช่วยให้คุณวางแผนก่อนที่จะเริ่มลงมือสร้างงานนำเสนอ ดังนี้

- 1. Plan วางแผน
- 2. Prepare เตรียมการ
- 3. Practice ฝึกฝน
- 4. Present นำเสนอ

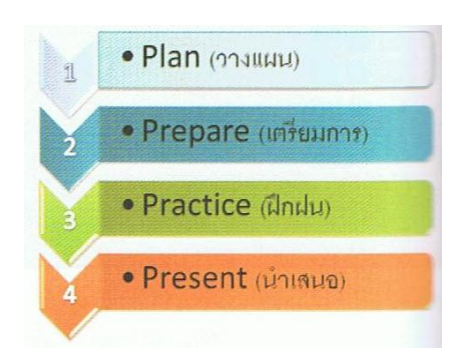

## ส่วนประกอบของโปรแกรม PowerPoint 2007

พื้นที่การทำงานหลักของ PowerPoint 2007 จะมีองค์ประกอบต่างๆ เช่น พื้นที่การสร้างสไลด์ เครื่องมือ สร้าง/แก้ไข และส่วนประกอบอื่นๆดังนี้

|                       | Presentation2 - Microsoft PowerPoint                                                                                                    | Drawing Tools                                                                                                    |                           |
|-----------------------|----------------------------------------------------------------------------------------------------|----------------------------------------------------------------------------------------------------|---------------------------|
| Home Insert           | Design Animations Slide Show Review View<br>Angsana New (Hes - 44 - ) 三 - ) 三 · ) 二<br>B I I I 本 多 A ·<br>A · Aa · A · · · · · · · · · · · · · · · | Format Internation Internation Internation Internation International International In | on<br>jอย<br>obon<br>มมอง |
|                       | Click to add substite                                                                                                    | พื้นที่สไลด์<br>Text Plac<br>กรอบใส่ข้อ<br>พื้นที่ว่างรอ<br>ส.ศาศาร                                                                                                    | eholde<br>งความ<br>งบๆสไส |
| delof2) "Office Theme | k to add notes                                                                                                    | <ul> <li>พันที่ไส่ไน้ะ</li> <li>แถบสถาน:</li> <li>(Status Base)</li> </ul>                                                                                                    | າຍ່ອ<br>ະ<br>ar)          |

- ปุ่ม 🥵 Microsoft Office Button ปุ่มใช้สำหรับเรียกเปิดเมนูการใช้งานพื้นฐานของโปรแกรม
- แถบ Quick Access Toolbar แถบคำสั่งค่วน เก็บปุ่มคำสั่งที่ใช้งานบ่อยๆเอาไว้
- แถบ Title bar แสดงชื่อโปรแกรมและชื่อไฟล์งานนำเสนอที่ทำงานอยู่
- แท็บ Contextual tabs แท็บคำสั่งพิเศษที่จะแสดงเมื่อมีการใช้คำสั่งบางอย่าง เช่น แทรกภาพ หรือ แทรก ตารางเป็นต้น
- แถบ Ribbon แสดงแท็บคำสั่งที่แบ่งเป็นกลุ่มๆเช่น Home, Insert ๆลๆ
- แถบ Status bar แสดงสถานะการทำงานต่างๆเช่น จำนวนสไลด์, ชื่อเทมเพลต,ภาษาของแป้นพิมพ์, ปุ่ม
   เปลี่ยนมุมมองสไลด์ และเปอร์เซ็นต์การปรับย่อ-ขยายมุมมอง เป็นต้น
- พื้นที่ว่างที่อยู่รอบๆสไลด์สามารถใช้เป็นที่พักวางข้อความ ออบเจ็คที่ยังไม่ใช่ในสไลด์ไว้ได้ ซึ่งไม่
   ปรากฏในสไลด์โชว์หรือเมื่อสั่งพิมพ์

#### ปุ่ม Microsoft Office

ปุ่ม Microsoft Office นี้จะแสดงอยู่ที่มุมบนซ้ายสุดของหน้าต่างโปรแกรม ใช้สำหรับเรียกเปิดเมนูการ ใช้งานพื้นฐาน เง่น คำสั่ง New, Open, Save As, Print และอื่นๆ รวมถึงคำสั่งที่ใช้ปรับแต่งการทำงานพื้นฐาน ของโปรแกรม โดยคลิกจากปุ่ม PowerPoint Option เป็นต้น คำสั่งที่ใช้งานบ่อยๆมีดังนี้

| 1 1     | 0. 1            | Presentation1 - Microsoft Pi |
|---------|-----------------|------------------------------|
|         | Recent Document |                              |
| Gree    | 1 PhotoAlbum01  |                              |
| 2 Open  | 2 PhotoAlbum    |                              |
| -       | ] diagramPlan   |                              |
| in Save |                 |                              |
| Save &s |                 |                              |
| Erint   | •               |                              |
| Prgpare | * ortrapile     |                              |
| Seng    |                 |                              |
| Pyblish |                 |                              |

- New (สร้าง)สร้างงานนำเสนอใหม่
- Open (เปิด)เปิดไฟล์งานนำเสนอเก่าที่บันทึกเอาไว้
   แล้ว
- Save (บันทึก)บันทึกงานนำเสนอ เพื่อเก็บไว้ใช้งาน ในครั้งต่อไปได้ แลคำสั่งอื่นๆที่มีตัวเลือกย่อย ดังต่อไปนี้
- คำสั่ง Save AS (บันทึกเป็น)

เมื่อนำเมาส์ไปวางบนปุ่ม Save AS (บันทึกเป็น) จะมีคำสั่งย่อยเกี่ยวกับการบันทึก แสดงอยู่ใน กรอบด้สนขวาให้เลือกบันทึกไฟล์ในรูปแบบอื่นๆได้ดังนี้

- PowerPoint Presentation ยันทึกเป็นไฟล์แบบเฉพาะของ PowerPoint 2007(.pptx)
- PowerPoint Show บันทึกเป็นพรีเซนเทชันสำหรับนำไปแสดงอย่างเดียว
- PowerPoint 97-2003 Presentation บันทึกเป็นไฟล์ของ PowerPoint เพื่อนำไปใช้กับเวอร์ชั่น
   97 ถึง 2003 (.ppt)
- Find add-ins for other file formats ค้นหาและบันทึกเป็นไฟล์ของโปรแกรมเสริมอื่นๆที่มี ภายในเครื่อง เช่น ไฟล์ Portable
- Document Format (PDF) และ XML Paper Specification (XPS)
- Other Formats เลือกบันทึกไฟล์ลงในรูปแบบต่างๆเช่น รูปภาพ, เว็บเพจ หรือเทมเพลต และ
   อื่นๆ

### · คำสั่ง Print (พิมพ์่)

เมื่อนำเมาส์ไปวางบนปุ่ม Print (พิมพ์) จะมีคำสั่งย่อยเกี่ยวกับการพิมพ์งานออกทางเครื่องพิมพ์ให้ เลือกใช้งานอยู่ 3 แบบ

- Print (พิมพ์) สั่งพิมพ์โดยกำหนดตัวเลือกการพิมพ์ได้
- Quick Print (พิมพ์ค่วน) สั่งพืมพ์แบบรวคเร็วตามค่าการพิมพ์พื้นฐานที่ตั้งไว้
- Print Preview (แสดงตัวอย่างก่อนพิมพ์) ขอดูตัวอย่างงานก่อนพิมพ์ พร้อมปรับแต่งก่าการ พิมพ์ได้
- คำสั่ง Prepare (จัดเตรียม)

Prepare (จัดเตรียม) จะรวบรวมคำสั่งเกี่ยวกับการเตรียมพร้อมทางค้านความปลอคภัย สำหรับงานพรี เซนเทชันจะนำไปเผยแพร่ดังนี้

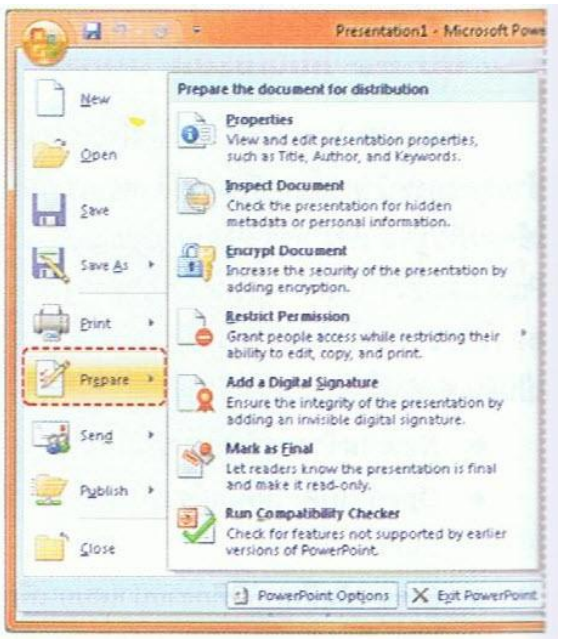

- Properties (กุณสมบัติ) กำหนด
   กุณสมบัติของไฟล์
- Inspect Document (ตรวจสอบ
   เอกสาร) ตรวจสอบข้อมูลทั่วไปของ
   เอกสาร
- Encrypt Document (เข้ารหัสลับ เอกสาร) กำหนครหัสผ่านไฟล์งาน
- Restrict Permission (จำกัดสิทธิ์) กำหนดสิทธิ์การเข้าถึงและใช้ไฟล์ งาน
- Add a Digital Signature (เพิ่มลายเซ็นต์ดิจิตอล) ใส่ลายเซ็นต์ดิจิตอลลงในเอกสาร
- Mark as Final (กำหนดเป็นขั้นตอนสุดท้าย) กำหนดให้เป็นเอกสารขั้นตอนสุดท้าย เพื่อเปิด อ่านอย่างเดียว
- Run Compatibility Checker (เรียกใช้ตัวตรวจสอบความเข้ากันได้) ตรวจสอบเนื้อหาที่ใส่กับ การนำไปใช้กับเวอร์ชั่นก่อนหน้าว่าเข้ากันได้หรือไม่

#### - คำสั่ง Send (ส่ง)

Send (ส่ง) เป็นกำสั่งเกี่ยวกับการนำพรีเซนเทชันไปใช้งาน โดยวิธีการส่งทางอีเมลล์ หรือ แฟกซ์ ดังนี้

- E-mail (อีเมลล์) ส่งงานพรีเซนเทชันทางอีเมลล์
- Internet Fax (โทรสารทางอินเทอร์เน็ต) ส่งงานพรีเซนเทชันทางอินเทอร์เน็ตแฟกซ์

#### - คำสั่ง Publish (ประกาศ)

Publish (ประกาศ) รวมคำสั่งสำหรับการเผยแพร่งานพรีเซนเทชัน เช่น การเขียนลงแผ่นซีคี นำไฟล์ไป เก็บไว้ที่ไลบรารี หรือสร้างคู่มือประกอบการนำเสนอ เป็นต้น มีดังนี้

- Package for CD (แพกเกจสำหรับซีดี) เขียนไฟล์สไลด์ลงแผ่นซีดี
- Publish Slides (ประกาศภาพนิ่ง) บันทึกสไลด์เก็บไว้ในโฟลเดอร์โดยแยกเป็นสไลด์ย่อยๆ
- Create Handouts in Microsoft Office Word น่าสไลด์ไปสร้างคู่มือประกอบการบรรยายที่ Microsoft Word
- Document Management Server (เซิร์ฟเวอร์การจัดการเอกสาร) การแชร์งานพรีเซนเทชันไว้ที่
   เซิร์ฟเวอร์เอกสาร เพื่อให้ผู้อื่นเข้ามาเปิดดูได้
- Create Document Workspace (สร้างพื้นที่ทำงานเอกสาร) บันทึกเก็บงานไว้ที่เซิร์ฟเวอร์ของ
   Microsoft Window SharePoint Server

#### ปรับมุมมองการทำงาน

#### ซ่อน-แสดง Note View (บันทึกย่อ)

ส่วนของ Note View ที่แสดงอยู่ด้านล่างสไลด์แต่ละแผ่นนั้น จะใช้สำหรับกรอกข้อความที่เกี่ยวข้องกับ สไลด์แผ่นนี้ เช่น คำอธิบาย บทบรรยาย เป็นต้น คุณสามารถซ่อน/แสดงในส่วนนี้ได้ดังนี้

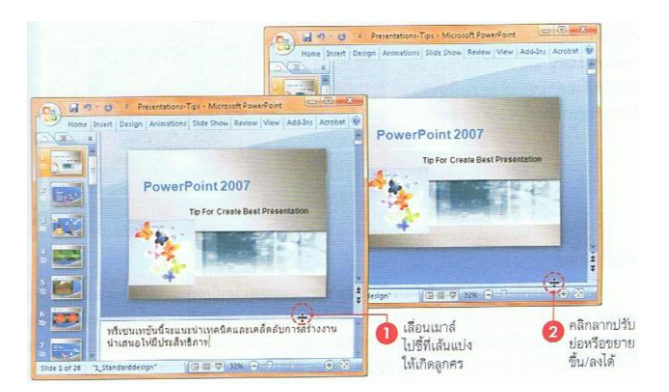

## ปรับพื้นที่สไลด์และแท็บ Slide

หากคุณต้องการมองเห็นสไลค์แบบย่อทางด้านซ้ายให้ใหญ่ขึ้น หรือต้องการพื้นที่สำหรับออกแบบ สไลด์มากขึ้นก็สามารถปรับพื้นที่การแสดงผลได้ดังนี้

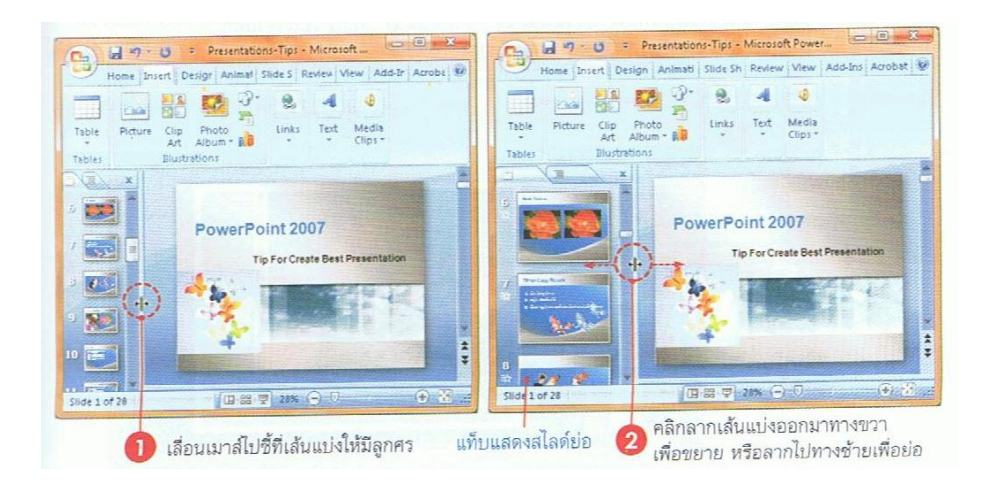

### ลองฉายสไลด์

โดยปกติการทำงานกับงานพรีเซนเทชันนอกจากการออกแบบ ใส่เนื้อหา และตกแต่งสไลค์ให้สวยงาม เรียบร้อยแล้ว สิ่งที่เราต้องทำอยู่เป็นระยะๆก็คือการสั่งสไลค์โชว์ (Slide Show) โดยแสดงเต็มจอภาพเหมือนกับ เวลาที่เราไปนำเสนอจริง เพื่อดูผลลัพธ์และทดสอบการทำงานต่างๆ ทำให้สามารถแก้ไขข้อบกพร่องของสไลค์ ให้ดียิ่งขึ้น เช่น สี ข้อความหรือความชัดเจนของเนื้อหา ซึ่งทำได้หลายวิธีดังนี้

- กลิกปุ่ม Slide Show (การนำเสนอภาพนิ่ง) บนแท็บ View โดยจะเริ่มแสดงจากสไลด์แผ่นแรก
- คลิกปุ่ม Slide Show บนแถบสถานะด้านล่างหน้าต่างโปรแกรม
- กคลีย์ F5 บนแป้นพิมพ์ จะเริ่มแสคงจากสไลค์แผ่นแรก
- กคคีย์ Shift+F5 บนแป้นพิมพ์ จะเริ่มแสดงจากสไลค์แผ่นที่เลือกหรือทำงานอยู่

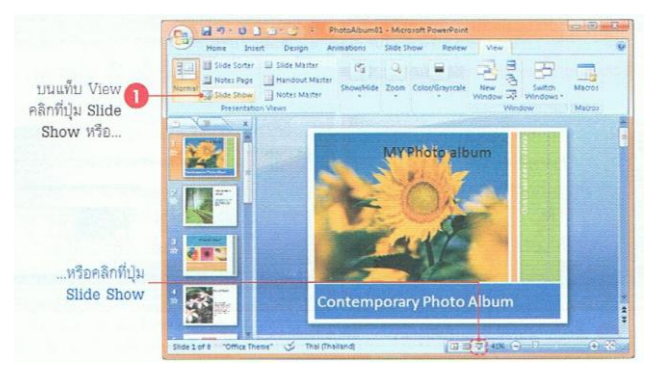

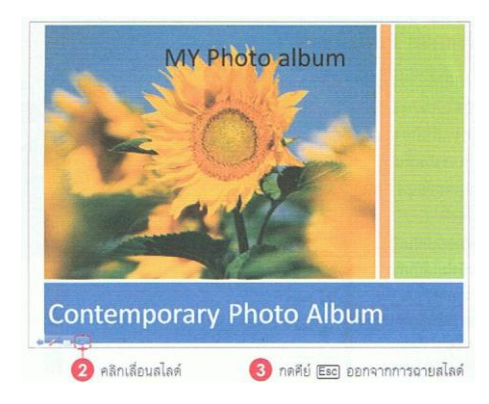

### ปิดไฟล์งานพรีเซนเทชัน

ไฟล์งานที่ใช้งานเสร็จแล้วและไม่ต้องการใช้งาน อีก ก็ควรบันทึกแล้วปิดไฟล์นั้นไปเสียก่อนเพื่อจะได้ ทำงานอย่างอื่นต่อได้ และหน้าจอจะได้ไม่รก ทั้งยังช่วย ประหยัดหน่วยความจำของเครื่องในการประมวลผล (กรณีเครื่องมีหน่วยความจำน้อย) ทำได้ดังนี้

### การปิดโปรแกรม PowerPoint

เมื่อต้องการเลิกใช้งาน PowerPoint ก็ควรปิด โปรแกรมให้เรียบร้อยและถูกต้อง เพื่อป้องกันความ เสียหายที่อาจจะเกิดขึ้นกับระบบของโปรแกรมและข้อมูล วิธีการปิดทำได้หลายวิธีดังนี้

- หากม ไฟล์หรือพรีเซนเทชั่นเปิดค้างไว้ และยัง
   ไม่ได้บันทึกจะมีข้อความแสดงขึ้นมาถามว่า
   ต้องการบันทึกงานนั้นก่อนปิดหรือไม่
- หรือกดลีย์ Alt+F4 เพื่อปิดโปรแกรมแบบรวดเร็ว

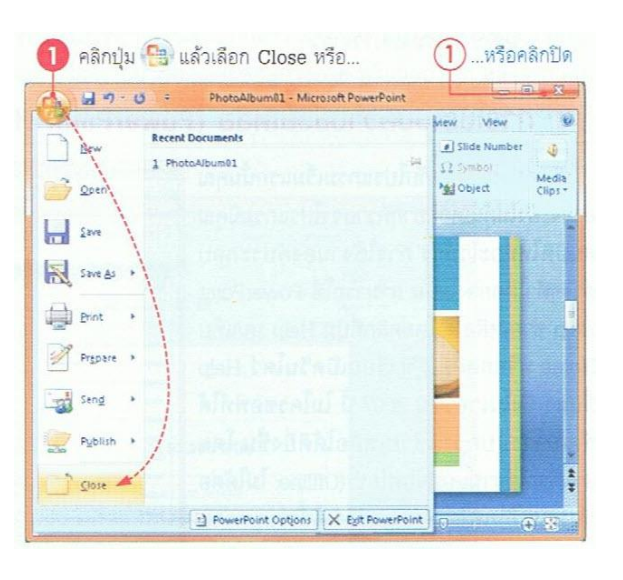

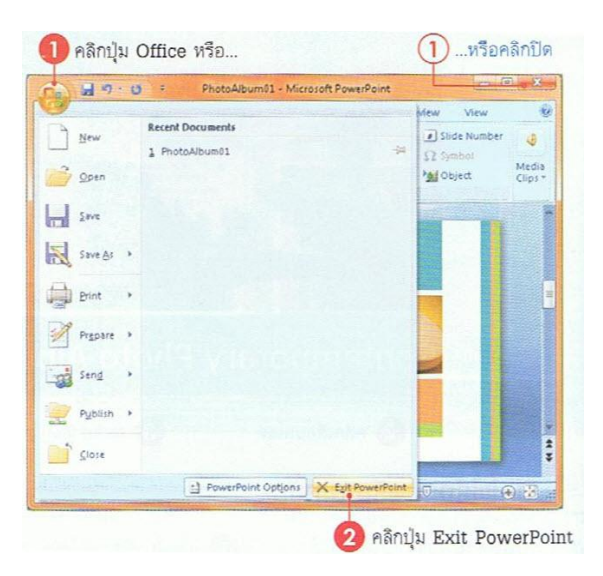

# การใช้ระบบความช่วยเหลือ (PowerPoint Help) การทำงานกับ โปรแกรมเริ่มแรกนั้นคุณ อาจจะยัง ไม่คุ้นเคยอยากทราบว่า โปรแกรมมี คุณสมบัติใหม่อะ ไรบ้าง การใช้งานองค์ประกอบ ต่างๆทำใด้อย่าง ไรนั้น สามารถใช้ PowerPoint Help ช่วยเหลือ ได้ โดยคลิกปุ่ม Help หรือกดคีย์ F1 เรียก เปิดวิน โดว์ Help ขึ้นมา ซึ่งในเวอร์ชัน 2007นี้ ไม่โคร ซอฟท์ได้พัฒนาระบบความช่วยเหลือ ได้ดียิ่งขึ้น โดย สามารถใช้งานแบบออฟไลน์ (Offline: ไม่ได้ต่อกับ ระบบอินเทอร์เน็ต) และการใช้ระบบความช่วยเหลือ แบบออน ไลน์ (Online: เชื่อมต่อกับอินเทอร์เน็ต) ที่ เข้าถึงแหล่งข้อมูลความช่วยเหลือแบบเต็มระบบทั้ง

| 9 Powerfort Help                                                                                                    |                                                                                                    |  |  |  |
|----------------------------------------------------------------------------------------------------|----------------------------------------------------------------------------------------------------|--|--|--|
| - · 8 5 0 8 4 6 4                                                                                                    |                                                                                                    |  |  |  |
| + 🖉 Search +                                                                                                    |                                                                                                    |  |  |  |
| PowerPoint<br>Heb and How to                                                                                                    |                                                                                                    |  |  |  |
| Browse PowerPowet Help                                                                                                    | And the second second se |  |  |  |
| What's rese                                                                                                    | Secting heb                                                                                                    |  |  |  |
| Activer of Provention of                                                                                                    | Continuing                                                                                                    |  |  |  |
| File management                                                                                                    | Ore sting a presentation                                                                                                    |  |  |  |
| Format slides or preventations                                                                                                    | Working with graphics and charts                                                                                                    |  |  |  |
| Likely templates and memory                                                                                                    | Leiker, dehbure, or publich a preservation                                                                                                    |  |  |  |
| Creating support materials                                                                                                    | Nonator effects                                                                                                    |  |  |  |
| Add sounds or nevers                                                                                                    | Input cartest has other applications                                                                                                    |  |  |  |
| Input content from other PowerPark versions                                                                                                    | work with pitchs abuses                                                                                                    |  |  |  |
| Reversi and add connects to a preventation                                                                                                    | Saving and printing                                                                                                    |  |  |  |
| Collebor ann                                                                                                    | Armodality                                                                                                    |  |  |  |
| Security and privacy                                                                                                    | Working in a Stillmark language                                                                                                    |  |  |  |
| Attes                                                                                                    | Marts                                                                                                    |  |  |  |
| Quitters                                                                                                    | PowerPort Dettes                                                                                                    |  |  |  |
| Training                                                                                                    |                                                                                                    |  |  |  |
| Drawing in PowerPoint<br>PowerPoir 2001 has the drawing tools a                                                                                             | nv med fa you exave annege.                                                                                                    |  |  |  |
| <ul> <li>Voi to Sociel vien RoverRare 2007</li> <li>Find your Farantin RoverRant 2002 commands in RoverRo</li> <li>Add an bad a RoverRont addsin</li> </ul> | art 2007                                                                                                    |  |  |  |
| More on Office Online<br>Develops, I transpl Templates                                                                                                    |                                                                                                    |  |  |  |
| All PowerPaint                                                                                                    | A Converted to Office Delaws                                                                                                    |  |  |  |

้ กำอธิบายที่เป็นถำดับขั้นตอน มีตัวอย่างการใช้งานและมีรูปแบบเอกสารตัวอย่างให้ดาวน์โหลดด้วย ทำให้กุณ เข้าไปใช้งานได้อย่างเต็มที่

## เอกสารอ้างอิงและเอกสารที่ต้องค้นคว้าเพิ่มเติม

โอภาส เอี่ยมสิริวงศ์. วิทยาการคอมพิวเตอร์และเทคโนโลยีสารสนเทศ, กรุงเทพฯ: บริษัทซีเอ็คยูเคชั่นจำกัค, 2547. ดนุพล กิ่งสุกนธ์. มือใหม่หัดใช้คอมพิวเตอร์ ฉบับ Windows XP. นนทบุรี : บริษัทไอดีซอีนโฟดิสทริบิวเตอร์ เซ็นเตอร์ จำกัด , 2547.

นภัทร รัตนนาคินทร์. สูตรเด็ดเคล็ดลับ Windows XP. นนทบุรี : บริษัท ไอดีซอีนโฟดิสทริบิวเตอร์เซ็นเตอร์จำกัด, 2547. วศิน เพิ่มทรัพย์ และคณะ. คู่มือ Windows XP ฉบับสมบูรณ์, กรุงเทพฯ: บริษัทโปรวิชั่น จำกัด, 2545. ชไลเวท พิพัฒนพรรณวงศ์. Microsoft Office Word 2003 Step by Step เล่ม1, กรุงเทพฯ: 2547.